# STEP BY STEP GUIDE

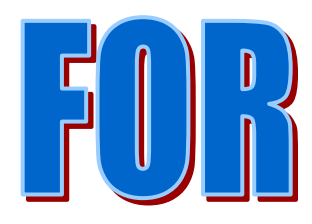

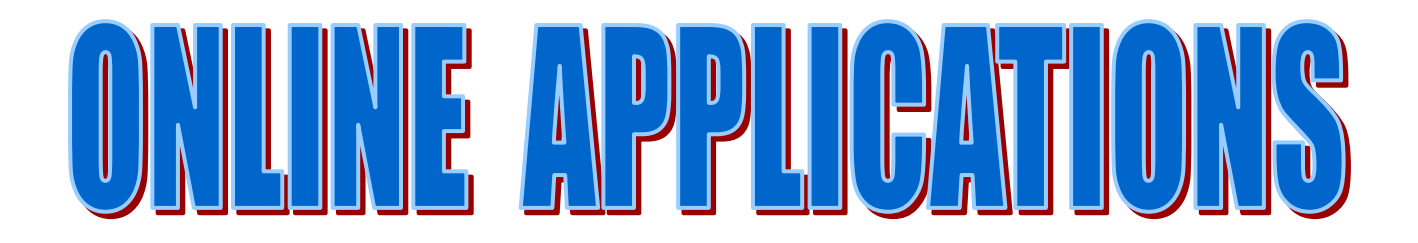

# <u>Renewal of Licence U/S 13 of the Punjab Agricultural</u> <u>Produce Markets Act, 1961.</u>

#### **Overview:**-

To continue the license for Palledar, renewal is required for further period of 3 years, if the applicant is desirous to continue.

#### Who can apply:-

A license granted under section 13 of the Act shall be valid for the period for which it is issued and shall, subject to any order passed under section 10 (2) of the Act or rule 19 (5) be renewable by the authority granting it, on payment of the annual fee prescribed for the issue of such license. Renewal application shall be made in Form G for licenses under section 13.

#### Fee Schedule:-

- Renewal Fee Rs. 20/- (for 3 years).
- Penalty Fee Rs. 20/- (in case of renewal applied within grace period i.e in April)

**Documents required for Renewal of License U/S 13 of the Punjab Agricultural Produce Markets Act, 1961.** 

- **1.** Identity Proof of applicant (Certified Copy).
- 2. Undertaking from the licensee firm from where the License was issued for renewal of license U/s-13.
- **3.** Copy of License (Form E)
- 4. Form G

### STEP- 1: APPLICANT WILL GO TO THE OFFICIAL WEBSITE OF MARKET COMMITTEE CHANDIGARH.

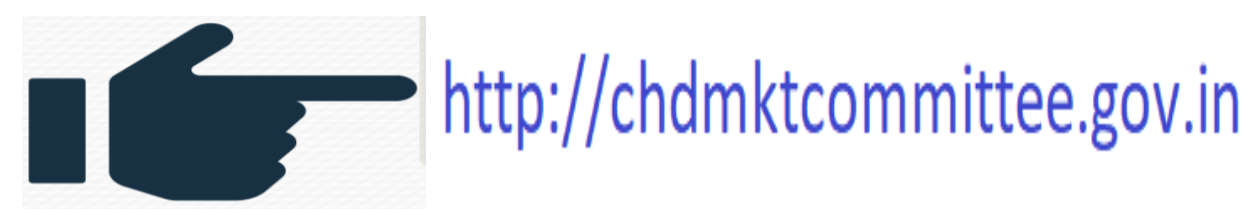

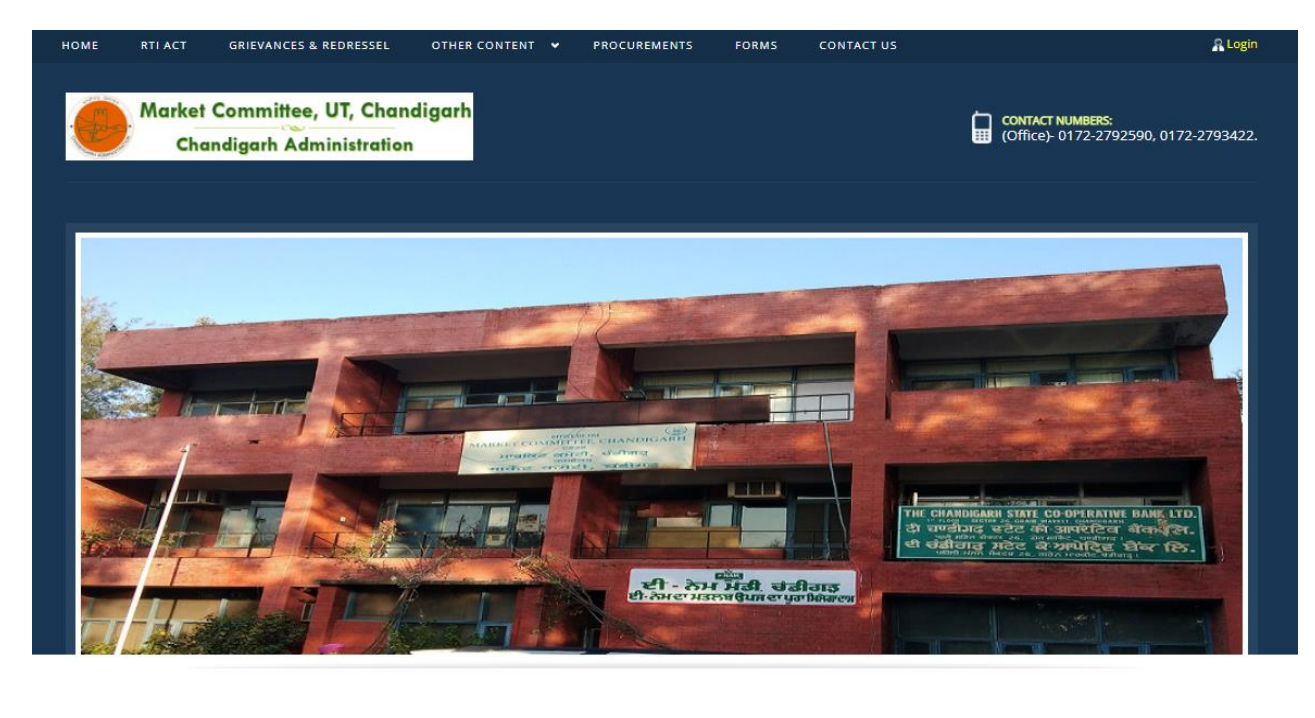

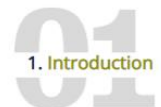

Chandigarh State Agricultural Marketing Board/Market Committee was established in the year 1969 under the Punjab Agricultural Produce Markets Act,1961 with an objective to control and supervise the marketing network of sale,purchase,storage and processing of processed or non processed agricultural The agriculture produce in Chandigarh is being regulated under the Punjab Agriculture Produce Markets Act, 1961. The premble of the act is "An act to consolidate and amend the law relating to the better regulation of the purchase, sale, storage and processing of Agricultural produce and the establishment of

2. Objectives

The powers of the Board of Chandigarh State Agricultural marketing Board is conferred with the Administration of Union Territory, Chandigarh, which is further delegated to the Deputy Commissioner-cum- Sectretary, State Agricultural Marketing Board, U.T., Chandigarh by the Chandigarh Administration vide

3. Organisation

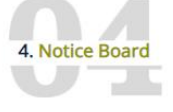

1. Wheat Mandi Notice

## FOR REGISTRATION/LOGIN: Click on registration/login.

| Market Committee, UT, Chandigarh |                                                                                                    |                            |                                   |  |  |  |  |  |  |
|----------------------------------|----------------------------------------------------------------------------------------------------|----------------------------|-----------------------------------|--|--|--|--|--|--|
| Chandigarh Administration        |                                                                                                    |                            |                                   |  |  |  |  |  |  |
| "GA                              | WARE ADDITION                                                                                              |                            |                                   |  |  |  |  |  |  |
|                                  | HOME RTI ACT GRIEVANCES & REDRESSEL OTHER CONTENT PROCU                                                    | REMENTS FORMS C            | ONTACT US                         |  |  |  |  |  |  |
|                                  |                                                                                                    |                            |                                   |  |  |  |  |  |  |
| Onli                             | ne Services                                                                                                |                            |                                   |  |  |  |  |  |  |
|                                  |                                                                                                    |                            |                                   |  |  |  |  |  |  |
|                                  | Online Services of Market Committee Chandigarh                                                             |                            |                                   |  |  |  |  |  |  |
| Sr. No.                          | Service Name                                                                                               | User Manual                | Click here for registration/login |  |  |  |  |  |  |
| 1                                | Modification in License U/S 10 of the Punjab Agricultural Produce Markets Act, 1961                        | Click Here for User Manual | Click Here for Registration/Login |  |  |  |  |  |  |
| 2                                | Issuance of new License in lieu of old License U/S 10 of the Punjab Agricultural Produce Markets Act, 1961 | Click Here for User Manual | Click Here for Registration/Login |  |  |  |  |  |  |
| 3                                | Renewal of License U/S 10 of the Punjab Agricultural Produce Markets Act, 1961                             | Click Here for User Manual | Click Here for Registration/Login |  |  |  |  |  |  |
| 4                                | Issuance of License U/S 13 of the Punjab Agricultural Produce Markets Act, 1961                            | Click Here for User Manual | Click Here for Registration/Login |  |  |  |  |  |  |
| 5                                | Renewal of License U/S 13 of the Punjab Agricultural Produce Markets Act, 1961                             | Click Here for User Manual | Click Here for Registration/Login |  |  |  |  |  |  |
|                                  |                                                                                                    |                            |                                   |  |  |  |  |  |  |
| For any                          | query please contact on office number : 0172-2792590 or on email id :- Secretarymcc26@gmail.com            |                            |                                   |  |  |  |  |  |  |
|                                  |                                                                                                    |                            |                                   |  |  |  |  |  |  |
|                                  |                                                                                                    |                            |                                   |  |  |  |  |  |  |
|                                  |                                                                                                    |                            |                                   |  |  |  |  |  |  |
|                                  |                                                                                                    |                            |                                   |  |  |  |  |  |  |

@2019 - MARKET COMMITTEE, UT, CHANDIGARH. GRAIN MARKET, SECTOR 26, CHANDIGARH. TELEPHONE (OFFICE)- 2792590, 2793422.

# STEP-2 A: REGISTER YOURSELF BY FILLING FOLLOWING DETAILS.

| Full N                  | lame *                                                                             |                               |          |                         |          |      |
|-------------------------|------------------------------------------------------------------------------------|-------------------------------|----------|-------------------------|----------|------|
| 8                       | Enter Your Full Name                                                               |                               |          |                         |          |      |
| Email                   | l ld *                                                                             |                               |          |                         |          |      |
|                         | Enter a valid Email Address                                                        |                               |          |                         |          |      |
| Mobil                   | le No.                                                                             |                               |          |                         |          |      |
| ۵                       | +91                                                                                | Enter Mobile No.              |          |                         |          |      |
| Pass                    | word*                                                                              |                               |          |                         |          |      |
|                         | Enter Your Password                                                                |                               |          |                         |          | Ø)   |
| Note:<br>and o<br>State | Password should be 8 to 15 characters with a ne upper case letter (i.e Abcd@123) * | t least one special character | r(*[@#\$ | %^&+=]), one numeric, o | ne small | case |
| Se                      | lect                                                                               |                               |          |                         |          | ~    |
|                         | <b>922123</b> / u                                                                  |                               | ¢        | Captcha                 | ]        |      |

# OTP SENT ON YOUR REGISTERED EMAIL ID AND MOBILE NUMBER, FILL OTP CLICK ON SUBMIT BUTTON, AND ALSO SAVE YOUR USER ID AND PASSWORD.

| Email | Id                            |        |             |
|-------|-------------------------------|--------|-------------|
|       | ranjitsingh@gmail.com         |        |             |
| Email | OTP *                         |        |             |
|       |                               |        | RESEND(0/2) |
| OTP   | Mismatch! Please re-validate. |        |             |
| Mobil | e No.                         |        |             |
|       | +91                           | 62836  | 96165       |
| Mobil | e OTP *                       |        |             |
|       |                               |        | RESEND(0/2) |
| OTP   | Mismatch! Please re-validate. |        |             |
|       |                               |        |             |
|       | •                             | VALIDA | TE BACK     |

# STEP-2 B: AFTER SUCCESSFUL REGISTRATION, GOTO LOGIN PAGE. ENTER YOUR LOGIN ID AND PASSWORD. FILL CAPTCHA AND PRESS ON LOG IN.

| HOME SELECT STATE . LOGIN                                                                                                    | Login                              | × Serv                                        | VICEPIUS<br>Integrated eService Delivery Framework |
|----------------------------------------------------------------------------------------------------|------------------------------------|-----------------------------------------------|----------------------------------------------------|
|                                                                                                    | 8 Login ID                         |                                               |                                                    |
| An Easy and Intuitive Application                                                                                                    | Password                           | ional Count                                   |                                                    |
| Developed as part of <i>Panchayat Enterprise Suite (PES)</i> un<br>Mission Mode Project (MMP).                                                                                                    | 9 LOG IN                           | Services<br>aunched                           | Applications<br>Received                           |
| ServicePlus is a meta-data based e-Service delivery framewo<br>on LowCode–NoCode (LCNC) architecture for delivering elect<br>citizens. An application which is quick to learn and easy to u<br>effort or very less skill set. | Forgot Password ?                  | 2470<br>View details <b>Q</b>                 | 136776298<br>View details <b>0</b>                 |
| <ul> <li>Build Software through Dictate, Design &amp; Deploy</li> <li>Interactive, Intelligent &amp; Interoperable</li> <li>Automated Data Migration</li> </ul>                                                               |                                    | us Day Activity Processed                     | Rejected                                           |
| Integrated Dynamic Report Generation     Systematic Process Flow Management                                                                                                    | 235770 36<br>View details <b>0</b> | 60391 622770<br>View details 0 View details 0 | 39602<br>View details <b>0</b>                     |
| TRACK APPLICATION O                                                                                                    |                                    |                                               |                                                    |

STEP-3: AFTER SUCCESSFUL LOGIN AS USER, YOU WIL BE REDIRECTED AUTOMATICALLY TO THE ONLINE APPLICATION PORTAL OF SERVICEPLUS WHERE YOU CAN INTIATE YOUR APPLICATION BY CLICKING ON APPLY FOR SERVICE TAB.

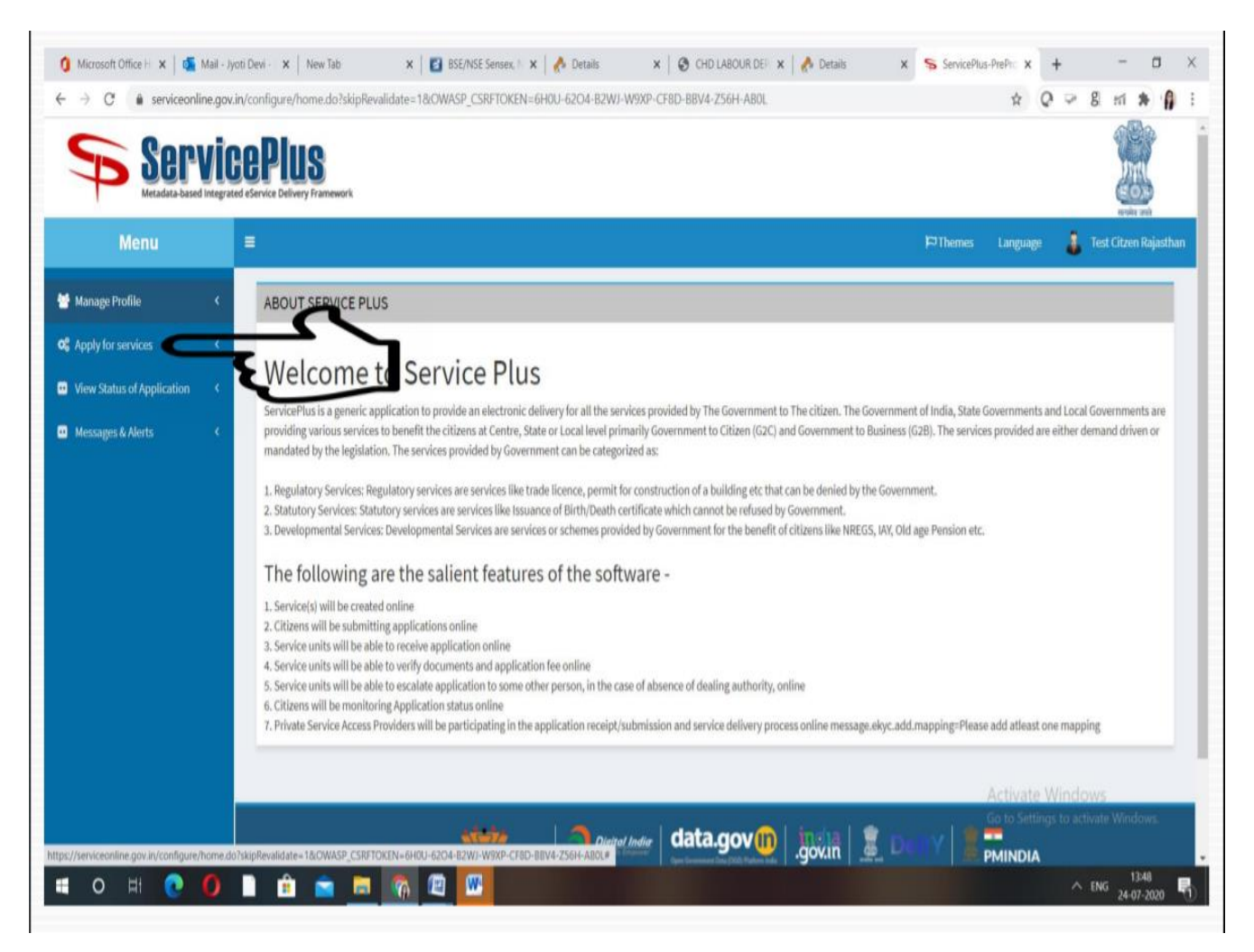

## STEP-4:- CLICK ON RENEWAL OF LICENSE U/S 13 OF THE PUNJAB AGRICULTURAL PRODUCE MARKETS ACT, 1961.

| ServicePlus<br>Metata-based Integrated Service Delivery Framework |                                                                                                    |                                  |                                       |                      |  |   |               |                       |                        |                       |
|-------------------------------------------------------------------|----------------------------------------------------------------------------------------------------|----------------------------------|---------------------------------------|----------------------|--|---|---------------|-----------------------|------------------------|-----------------------|
| Menu                                                              | E                                                                                                    | ≡                                |                                       |                      |  |   | ¦¤ Themes     | Language              | 🧯 Test Citzen Rajastha |                       |
| Manage Profile <                                                  |                                                                                                    |                                  |                                       |                      |  |   |               |                       |                        |                       |
| Apply for services 🗸 🗸                                            | Apply For Services / View All Available Services                                                                                                    |                                  |                                       |                      |  |   |               |                       |                        |                       |
| • View all available services                                     | view Chandigarh                                                                                                    |                                  |                                       |                      |  |   |               |                       |                        |                       |
| View Status of Application                                        |                                                                                                    |                                  | CHANDIGARH                            |                      |  | v |               |                       |                        |                       |
| Messages & Alerts <                                               |                                                                                                    |                                  |                                       |                      |  |   | Search:       | STATE                 |                        |                       |
|                                                                   | SLNo.                                                                                                    | Service Name                     |                                       |                      |  |   |               | ţ                     | Department N           | ame                   |
|                                                                   | 1                                                                                                    | Issuance of Licence U/S 13 of th | e Punjab Agricultural Produ           | ce Markets Act, 1961 |  |   |               |                       | STATE AGRICUI          | TURAL MARKETING BOARD |
|                                                                   | 2       Issuance of new License in lieu of old License U/S 10 of the Punjab Agricultural Produce Markets A         3       Modification in Licence U/S 10 of the Punjab Agricultural Produce Markets Act, 1961         4       Renewal of Licence U/S 10 of the Punjab Agricultural Produce Markets Act, 1961 |                                  | Punjab Agricultural Produce Markets A | Act, 1961            |  |   |               | STATE AGRICUI         | TURAL MARKETING BOARD  |                       |
|                                                                   |                                                                                                    |                                  | oduce Markets Act, 1961               |                      |  |   |               | STATE AGRICUI         | TURAL MARKETING BOARD  |                       |
|                                                                   |                                                                                                    |                                  |                                       |                      |  |   | STATE AGRICUI | TURAL MARKETING BOARD |                        |                       |
|                                                                   | 5                                                                                                    | Renewal of Licence U/S 13 of th  | e Punjab Agricultural Produ           | ce Markets Act, 1961 |  |   |               |                       | STATE AGRICUI          | TURAL MARKETING BOARD |
|                                                                   | Showing page 1 of 1                                                                                                    |                                  |                                       |                      |  |   | First Previo  | us 1 Next Last        |                        |                       |

#### **STEP-5:- FILL APPLICATION FORM.**

|                                                                                                    |                                                                                                    |                               | La            |
|----------------------------------------------------------------------------------------------------|----------------------------------------------------------------------------------------------------|-------------------------------|---------------|
| Application for Renewal of Licence Under S                                                                                                    | Section 13 of the Punjab Agricultur                                                                                                    | ral Produce Markets Act, 1961 | Product Vanna |
|                                                                                                    | Applicant Detail                                                                                                    |                               |               |
| Name *                                                                                                    | Ashok Kumar 6                                                                                                    |                               |               |
| Address *                                                                                                    | House No. 6, Sector 1, Chandigarh                                                                                                    |                               |               |
| Mobile Number *                                                                                                    | 9888895911                                                                                                    |                               |               |
| E-Mail Address *                                                                                                    | singh dilkaran@gmail.com                                                                                                    |                               |               |
|                                                                                                    | singin dirikaran gyinan com                                                                                                    |                               |               |
|                                                                                                    | Form G (See rule 21(1))                                                                                                    |                               |               |
| Name of the notified Market area for which the licence has been issued. "                                                                                                    | Form G (See rule 21(1))<br>Chandigarh U.T.                                                                                                    |                               |               |
| Name of the notified Market area for which the licence has been issued. *<br>Name of the applicant (with full particulars of the place of business) *                                                                                                    | Form G (See rule 21(1))<br>Chandigarh U.T.<br>Ashok Kumar 6                                                                                                    |                               |               |
| Name of the notified Market area for which the licence has been issued. *<br>Name of the applicant (with full particulars of the place of business) *<br>Name of the Managing proprietor or manager of the Firm, if any *                                                                                                    | Form G (See rule 21(1))<br>Chandigarh U.T.<br>Ashok Kumar 6<br>Ashok Kumar 6 Manager                                                                                                    |                               |               |
| Name of the notified Market area for which the licence has been issued. *<br>Name of the applicant (with full particulars of the place of business) *<br>Name of the Managing proprietor or manager of the Firm, if any *                                                                                                    | Form G (See rule 21(1))<br>Chandigarh U.T.<br>Ashok Kumar 6<br>Ashok Kumar 6 Manager<br>DCAMB/2019/01                                                                                                    |                               |               |
| Name of the notified Market area for which the licence has been issued. *<br>Name of the applicant (with full particulars of the place of business) *<br>Name of the Managing proprietor or manager of the Firm, if any *<br>Number of Licence *                                                                                                    | Form G (See rule 21(1))<br>Chandigarh U.T.<br>Ashok Kumar 6<br>Ashok Kumar 6 Manager<br>DCAMB/2019/01<br>31/03/2022                                                                                                   |                               |               |
| Name of the notified Market area for which the licence has been issued. *<br>Name of the applicant (with full particulars of the place of business) *<br>Name of the Managing proprietor or manager of the Firm, if any *<br>Number of Licence *<br>Date on which the licence expires *<br>Period for which renewal is required *                                         | Form G {See rule 21(1)}<br>Chandigarh U.T.<br>Ashok Kumar 6<br>Ashok Kumar 6 Manager<br>DCAMB/2019/01<br>31/03/2022<br>31/03/2025                                                                                     |                               |               |
| Name of the notified Market area for which the licence has been issued. *<br>Name of the applicant (with full particulars of the place of business) *<br>Name of the Managing proprietor or manager of the Firm, if any *<br>Number of Licence *<br>Date on which the licence expires *<br>Period for which renewal is required *                                         | Form G (See rule 21(1))<br>Chandigarh U.T.<br>Ashok Kumar 6<br>Ashok Kumar 6 Manager<br>DCAMB/2019/01<br>31/03/2022<br>31/03/2025<br>20                                                                               |                               |               |
| Name of the notified Market area for which the licence has been issued. "<br>Name of the applicant (with full particulars of the place of business) *<br>Name of the Managing proprietor or manager of the Firm, if any *<br>Number of Licence *<br>Date on which the licence expires *<br>Period for which renewal is required *<br>Fee Paid *<br>Penalty Paid, if any * | Singht Unkarangeginali.com           Form G [See rule 21(1))           Chandigarh U.T.           Ashok Kumar 6           Ashok Kumar 6           Ashok Kumar 6           J1/03/2022           31/03/2025           20 |                               |               |

# AFTER FURNISHING ALL THE REQUISITE INFORMATION CLICK ON I AGREE, ENTER WORD VERIFICATION AND PRESS SUBMIT BUTTON TO PROCEED FURTHER

| Please enter the characters shown above           |  |  |  |  |  |
|---------------------------------------------------|--|--|--|--|--|
|                                                   |  |  |  |  |  |
| <b>≧Draft ≧</b> Submit <b>Q</b> Close <b>C</b> Re |  |  |  |  |  |
|                                                   |  |  |  |  |  |

# PREVIEW YOUR DETAILS AND CLICK ON ATTACH ANNEXURES ...

| Applicant Detail                                                                                                    |                                          |  |  |  |  |
|----------------------------------------------------------------------------------------------------|------------------------------------------|--|--|--|--|
| Application Reference Number :                                                                                                    | Draft_MCCRLU13/202200014                 |  |  |  |  |
| Name :                                                                                                    | Ashok Kumar 6                            |  |  |  |  |
| Address :                                                                                                    | House No. 6, Sector 1, Chandigarh        |  |  |  |  |
| Mobile Number :                                                                                                    | 988895911                                |  |  |  |  |
| E-Mail Address :                                                                                                    | singh dikaran@gmail.com                  |  |  |  |  |
| Form G {See rule 21(1)}                                                                                                    |                                          |  |  |  |  |
| Name of the notified Market area for which the licence has been issued. :                                                                                                    | Chandigath U.T.                          |  |  |  |  |
| Name of the applicant (with full particulars of the place of business) :                                                                                                    | Ashok Kumar 6                            |  |  |  |  |
| Name of the Managing proprietor or manager of the Firm, if any :                                                                                                    | Ashok Kumar 6 Manager                    |  |  |  |  |
| Number of Licence :                                                                                                    | DCAMB/2019/01                            |  |  |  |  |
| Date on which the licence expires :                                                                                                    | 31/03/2022                               |  |  |  |  |
| Period for which renewal is required :                                                                                                    | 31/03/2025                               |  |  |  |  |
| Fee Paid :                                                                                                    | 20                                       |  |  |  |  |
| Penalty Paid, if any :                                                                                                    | 20                                       |  |  |  |  |
| Has the applicant or which in the case of Godown Keeper, the applicant is a firm, has any member not applicable<br>thereof Singly or in collaboration with any body else, been granted a licence for working as a Broker,<br>Highighment, Measure, Surveyor of Colourn with may notified matter are as in the<br>State and its such licence been suspensed or canceled? If so, when, where and for what high ensors. |                                          |  |  |  |  |
| Other Details                                                                                                    |                                          |  |  |  |  |
| Licence Issue Date :                                                                                                    | 10/4/2019                                |  |  |  |  |
| Place of Business :                                                                                                    | SCF 6, Sabji Mandi Sector 26, Chandigarh |  |  |  |  |
| Particulars of business such as a broker/ weighman/ measurer/ surveyor/ godownkeeper/ palle                                                                                                    | edar : broker                            |  |  |  |  |
| Declaration                                                                                                    |                                          |  |  |  |  |
| Certified that the facts set out in the application are true to the best of my knowledge.                                                                                                    |                                          |  |  |  |  |
| l Agree :                                                                                                    | Yes                                      |  |  |  |  |
|                                                                                                    |                                          |  |  |  |  |

| Declaration                                                                               |                                                                                                    |
|-------------------------------------------------------------------------------------------|----------------------------------------------------------------------------------------------------|
| Certified that the facts set out in the application are true to the best of my knowledge. |                                                                                                    |
| l Agree :                                                                                 | Yes                                                                                                    |
| Additional Details                                                                        |                                                                                                    |
| Apply to the Office                                                                       | Agriculture Department( STATE- CHAILDIGARH)                                                                                                    |
| 17/2/2022 02:39:13 IST                                                                    | http://serviceonine.gov.in/configure                                                                                                    |
|                                                                                           | Image: Contract of the second second sec |
|                                                                                           |                                                                                                    |

#### **STEP- 6 :- PRESS SAVE ANNEXTURES ...**

| Enclosure Document                                                  | File/Reference                               |
|---------------------------------------------------------------------|----------------------------------------------|
| Identity Proof of applicant ( Certified Copy)                       | Choose File No file chosen                   |
| O Document Format                                                   | Scan                                         |
|                                                                     | A Fetch from Digilacter                      |
| Undertaking from the Licensee Firm from where the applicant is appl | Choose File No file chosen                   |
| O Document Format                                                   | Scan                                         |
|                                                                     | A Fetch from Digilocker                      |
| Select                                                              | Choose File No file chosen                   |
|                                                                     | Scan                                         |
|                                                                     | Parts Martin                                 |
|                                                                     | Identity Proof of applicant (Certified Copy) |

### STEP- 7:- CLICK ON MAKE PAYMENT...

| Applicant Detail                                                                                                    |                                                                                                    |
|----------------------------------------------------------------------------------------------------|----------------------------------------------------------------------------------------------------|
| Application Reference Number :                                                                                                    | Draft_MCCRLU13/202200014                                                                                                    |
| Name :                                                                                                    | Ashek Kumar 6                                                                                                    |
| Address :                                                                                                    | House No. 6, Sector 1, Chandigarh                                                                                                    |
| Mobile Number :                                                                                                    | 988895911                                                                                                    |
| E-Mail Address :                                                                                                    | singh diikaran@gmail.com                                                                                                    |
| Form G {See rule 21(1)}                                                                                                    |                                                                                                    |
| Name of the notified Market area for which the licence has been issued. :                                                                                                    | Chandigath U.T.                                                                                                    |
| Name of the applicant (with full particulars of the place of business) :                                                                                                    | Aahok Kumar 6                                                                                                    |
| Name of the Managing proprietor or manager of the Firm, if any :                                                                                                    | Aahok Kumar 6 Manager                                                                                                    |
| Number of Licence :                                                                                                    | DCAMB/2019/01                                                                                                    |
| Date on which the licence expires :                                                                                                    | 3103/2022                                                                                                    |
| Period for which renewal is required :                                                                                                    | 3103/2025                                                                                                    |
| Fee Paid :                                                                                                    | 20                                                                                                    |
| Penalty Paid, if any :                                                                                                    | 20                                                                                                    |
| Has the applicant or which in the case of Godown Keeper, the applicant is a firm, has any membra<br>thereof Singly or icollaboration with my body relake been praded a licence for writing as a Bro<br>Weightment, Measurer, Surveyor or Godown Keeper or Palidad in any notified market area in the<br>State and has such licence been suspended or cancelled? If so, when, where and for what perior<br>and for what which reasons : | er not applicable<br>executions of the second second |
| Other Details                                                                                                    |                                                                                                    |
| Licence Issue Date :                                                                                                    | 10/04/2019                                                                                                    |
| Place of Business :                                                                                                    | SCF 6, Sabji Mandi Sector 26, Chandigarh                                                                                                    |
| Particulars of business such as a broker/ weighman/ measurer/ surveyor/ godownkeeper/ palleda                                                                                                    | ar : broker                                                                                                    |

| Declaration                                                                             |                                               |  |
|-----------------------------------------------------------------------------------------|-----------------------------------------------|--|
| Certified that the farts set out in the annination are true to the best of my knowledne |                                               |  |
| Continee and the lace set out in the application are and to the desk of my knowledge.   |                                               |  |
| l Agree :                                                                               | Yes                                           |  |
|                                                                                         |                                               |  |
| Annexure List                                                                           |                                               |  |
| 1) Identity Proof                                                                       | Identity Proof of applicant ( Certified Copy) |  |
| 2) Affidavit                                                                            | Afficiant (as pressnibed)                     |  |
| 3) Additional Document 1                                                                | Additional Document 1                         |  |
|                                                                                         |                                               |  |
|                                                                                         |                                               |  |
| Additional Details                                                                      |                                               |  |
|                                                                                         |                                               |  |
| Apply to the Office                                                                     | Agriculture Department (STATE- CHANDIGARH)    |  |
|                                                                                         |                                               |  |
|                                                                                         |                                               |  |
|                                                                                         | Make Payment     Gancel     Gitter Binner     |  |
|                                                                                         |                                               |  |

#### **STEP- 8:- PAYMENT PAGE.**

| Mode Of Payment                  | PayUbizz |                                       |
|----------------------------------|----------|---------------------------------------|
| License Fee                      | 1.0      |                                       |
| Total Amount to be paid (in Rs.) | 1.0      |                                       |
|                                  |          | Make Payment     O Reset     O Cancel |
|                                  |          |                                       |

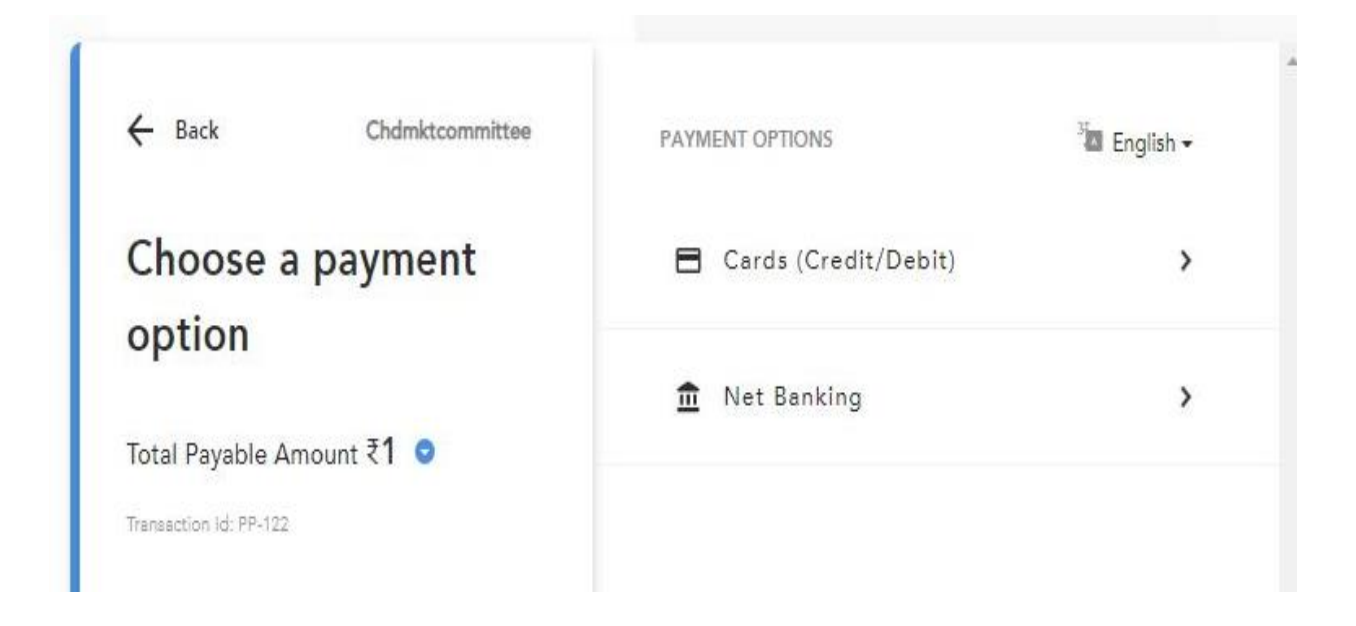

# STEP- 9 :- YOU MAY TAKE PRINTOUT AND DOWNLOAD THE SYSTEM GENERATED ACKNOWLEDGEMENT AFTER PAYMENT.

| ACKNOWLEDGEMENT                                                                                                    |  |  |
|----------------------------------------------------------------------------------------------------|--|--|
|                                                                                                    |  |  |
| STATE AGRICULTURAL MARKETING BOARD                                                                                                   |  |  |
| U.T. CHANDIGARH                                                                                                    |  |  |
| <u>Acknowledgement Receipt</u>                                                                                                    |  |  |
| Application Date : 17/02/2022                                                                                                    |  |  |
| Dear Ashok Kumar 6                                                                                                    |  |  |
| Your application for Renewal Of Licence U/S 13 Of The Punjab Agricultural Produce Markets Act, 1961 has been submitted successfully. |  |  |
| Yourreference number is : MCCRLU13/2022/00012                                                                                        |  |  |
| Payment Details :                                                                                                    |  |  |
| Mihpayid14726053596<br>Amount 2.00<br>Status success                                                                                 |  |  |
| Thanks for applying.                                                                                                    |  |  |
| For any query, contact at 0172-2792590 (O) or Email: Secretarymcc25@gmail.com                                                        |  |  |
| OPrint OExport to PDF OClose                                                                                                    |  |  |

THANKS .....